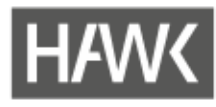

## Anmeldung beim DFN/Zugang zur Verwaltung von Adobe Connect-Räumen

Um an Adobe Connect-Veranstaltungen teilzunehmen, müssen Sie sich nicht beim DFN anmelden. Eine Anmeldung ist erst notwendig, wenn Sie selbst Adobe Connect Veranstaltungen planen und durchführen möchten.

Anfang 2019 hat sich der Anmeldeprozess beim DFN für HAWK-Angehörige geändert. Es ist nicht mehr möglich, den Zugang per eMail beim DFN zu beantragen. Stattdessen gilt der im folgenden beschriebene Weg.

**Hinweis für alle, die vor 2019 einen Account beantragt haben:** Ihr alter Account bleibt bestehen. Sie können und sollten sich weiterhin mit Ihren alten Zugangsdaten anmelden. So bleibt der Zugang zu Ihren bereits angelegten Räumen erhalten.

## Anmelden beim DFN ab 2019

- 1. Öffnen Sie den Link: https://webconf.vc.dfn.de
- 2. Klicken Sie auf die Schaltfläche "Anmeldung über DFN-AAI oder DFNconf"

| DFNconf Webkonferenzen<br>Anmeldung für Veranstalter |  |  |  |  |  |  |  |  |
|------------------------------------------------------|--|--|--|--|--|--|--|--|
|                                                      |  |  |  |  |  |  |  |  |
| E-Mail-Adresse:                                      |  |  |  |  |  |  |  |  |
| Kennwort:                                            |  |  |  |  |  |  |  |  |
| Haben Sie Ihr Kennwort vergessen?                    |  |  |  |  |  |  |  |  |
| Anneiden                                             |  |  |  |  |  |  |  |  |
| Anmeldung über DFN-AAT oder DFNconf                  |  |  |  |  |  |  |  |  |
|                                                      |  |  |  |  |  |  |  |  |

3. Geben Sie in das Suchfeld "HAWK" ein, wählen Sie das Suchergebnis aus und klicken Sie auf "OK".

| Oder geben Sie den Namen (oder Teile davon) an: |  |  |  |  |  |  |  |  |
|-------------------------------------------------|--|--|--|--|--|--|--|--|
| HAWK                                            |  |  |  |  |  |  |  |  |
| HAWK Hochschule Hildesheim/Holzminden/Göttingen |  |  |  |  |  |  |  |  |
|                                                 |  |  |  |  |  |  |  |  |

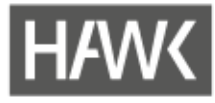

4. Geben Sie Ihren HAWK-Benutzernamen und Ihr Kennwort ein (also die Login-Daten, die Sie an der HAWK verwenden). Klicken Sie auf "Login".

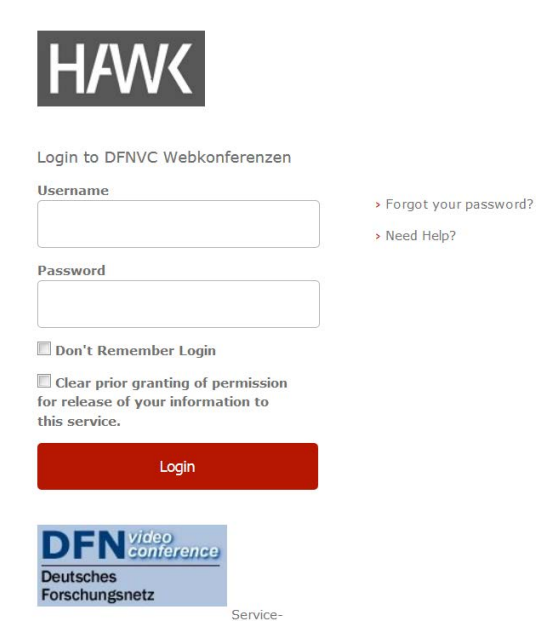

5. Es öffnet sich das Adobe Connect-Backend, in dem Sie z.B. neue Räume anlegen und bestehende Räume verwalten und öffnen können.

|                                                                                             | dinconf           |                 | Hilfe Abmelden:            | n: Birgit Wittenber |     |                       |             |
|---------------------------------------------------------------------------------------------|-------------------|-----------------|----------------------------|---------------------|-----|-----------------------|-------------|
| Home Material                                                                               | ien Meetings Be   | richte Mein Pro | fil                        |                     |     |                       |             |
| O Uhrzeiten werden angezeigt in : (GMT+01:00) Amsterdam, Berlin, Bern, Rom, Stockholm, Wien |                   |                 |                            |                     |     | Anzeigen alte Version | + Erstellen |
| Meine Meetings                                                                              |                   |                 | ichnungen 🦰 Meine Schulung |                     |     | Schulungskatalog      |             |
| Alle Veran                                                                                  | stalter Moderator | Teilnehmer      | Erstellt von mir           |                     |     |                       |             |
| Name                                                                                        |                   |                 | Beginn                     |                     | URL | Rolle                 |             |

Bei Fragen, Problemen oder Interesse an weiterer Nutzung von Adobe Connect können Sie sich gerne wenden an:

Birgit Wittenberg, Tel. 05121/881-570, birgit.wittenberg@hawk.de